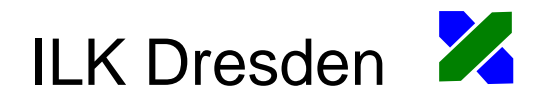

Fachbericht ILK-B-31-07-3356 26.06.2007 Seitenzahl 12

Software zur Darstellung von Prozessen im Mollier - h, x - Diagramm

Falko Ziller

Zertifiziert nach ISO 9001

Institut für Luft- und Kältetechnik gemeinnützige Gesellschaft mbH • Bertolt-Brecht-Allee 20 • 01309 Dresden Geschäftsführer: Dr. rer. nat. habil. Ralf Herzog • Prokurist: Prof. Dr.-Ing. Uwe Franzke Tel.: 0351/4081-520 • Fax 0351/4081-525 • E-Mail: gf@ilkdresden.de • http://www.ilkdresden.de Commerzbank Dresden • Kto. 8 000 135 • BLZ 850 400 00 • Amtsgericht Dresden HRB 6118

# Inhaltsverzeichnis

| 1 Programmbeschreibung                   |    |  |
|------------------------------------------|----|--|
| 2 Lizenzbedingungen                      | 4  |  |
| 2.1 Lizenzumfang                         | 4  |  |
| 2.2 Urheberrecht                         | 5  |  |
| 2.3 Keine Gewährleistung                 | 5  |  |
| 3 Systemvoraussetzungen und Installation | 6  |  |
| 3.1 Makrosicherheit einstellen:          | 6  |  |
| 4 Beispiel                               | 8  |  |
| 5 Verwendung der Grafiken                | 10 |  |
| 5.1 Kopieren                             | 10 |  |
| 5.2 Einfügen in die Textverarbeitung     | 10 |  |
| 5.3 Größe anpassen                       | 11 |  |
| 6 Support                                | 12 |  |
|                                          |    |  |

# 1 Programmbeschreibung

Die hier beschriebene Software ist zur Darstellung von klimatechnischen Prozessen im Mollier - h, x – Diagramm bestimmt. Dieses ist ein kostenloser Service des ILK Dresden. Das Programm kann gebührenfrei genutzt werden und steht zum Download unter <u>http://www.ilkdresden.de/hxdia</u> bereit.

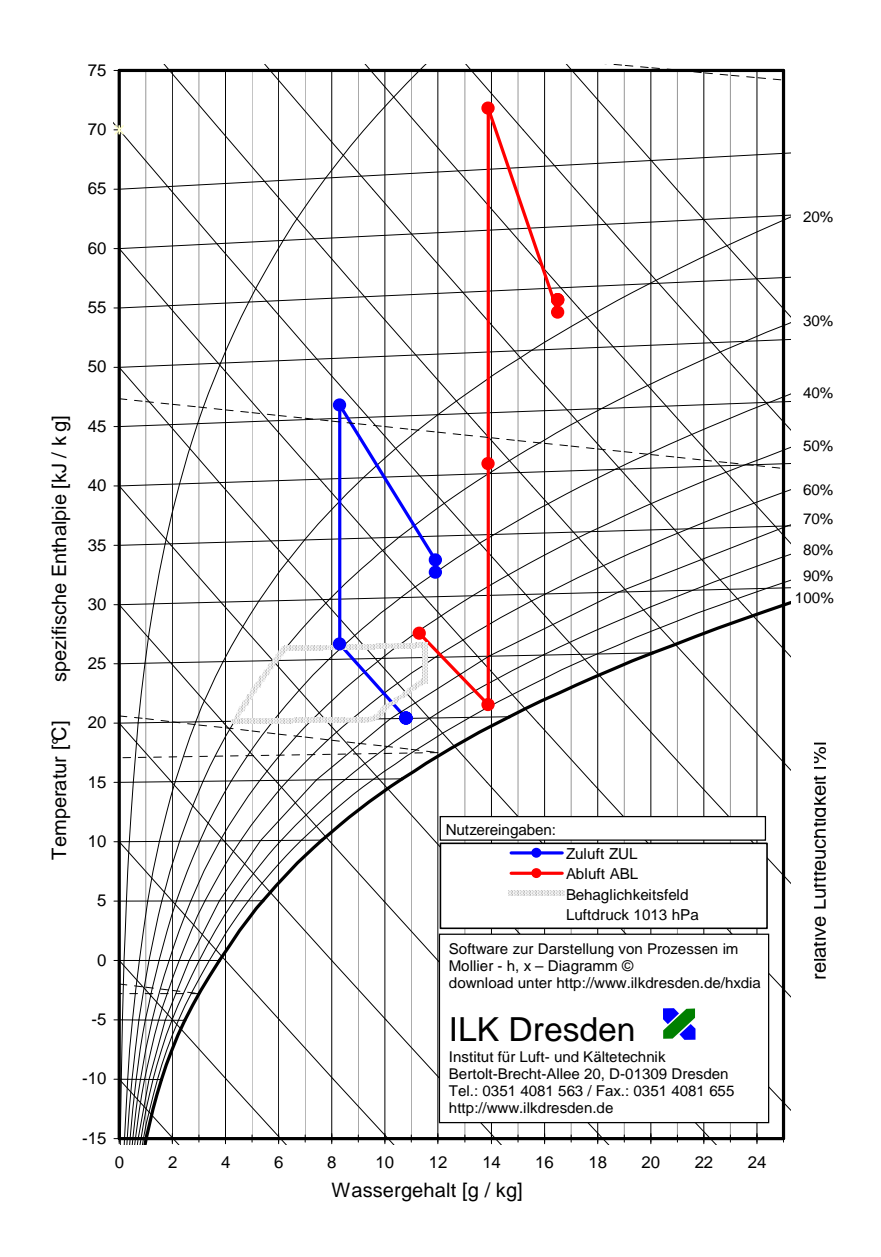

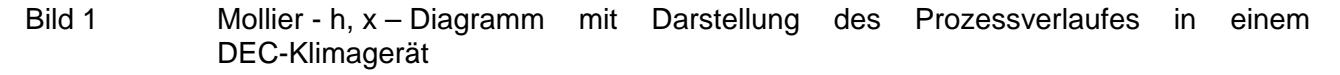

# 2 Lizenzbedingungen

#### WICHTIG - BITTE SORGFÄLTIG LESEN

Dieser Lizenzvertrag (im weiteren - "Vertrag") ist ein rechtsgültiger Vertrag zwischen dem Anwender (entweder als natürlicher oder juristischer Person) und dem ILK Dresden auf das Softwareprodukt zur Darstellung von Prozessen im Mollier - h, x – Diagramm (im weiteren "Software "). Indem Sie das Programm speichern, benutzen, kopieren oder dessen Grafiken und Ausdrucken anderweitig nutzen, erklären Sie sich damit einverstanden, durch die Konditionen dieses Vertrages gebunden zu sein.

#### 2.1 Lizenzumfang

- 1. Dieses Programm ist ein FREEWARE-Produkt. Dies bedeutet, dass Sie es kostenfrei nutzen dürfen (kommerzielle Nutzung inbegriffen).
- Die kommerzielle Verbreitung des Programms ist nicht gestattet. Erlaubt ist der Verweis auf die Downloadquelle <u>http://www.ilkdresden.de/hxdia</u>, wenn dadurch kein Anspruch auf Entgelt erhoben wird.
- 3. Es ist nicht gestattet, Zurückentwickeln der Technologie, Dekompilierung und Entassemblierung des Programms, jeglicher Art Änderungen im Objektkode der Software oder in den dazugehörigen Dateien, vorzunehmen.
- 4. Es ist nicht gestattet, an das Programm jeglicher Art andere Softwareoberflächen anzuschließen.
- 5. Das Programm wird als ungeteiltes Ganzes lizenziert und darf nicht in einzelne Komponente für separate Nutzung getrennt werden
- 6. Dieser Vertrag gewahrt Ihnen keinerlei Rechte in Verbindung mit Marken oder Dienstleistungsmarken des ILK Dresden.
- Werden Darstellung und Grafiken aus dieser Software verwendet, ist in jedem Fall die Quelle zu benennen. Das Manipulieren oder Entfernen des Logos in den Darstellungen ist nicht gestattet.
- 8. Es gelten die Allgemeinen Geschäftsbedingungen des ILK Dresden http://www.ilkdresden.de/de/news/geschaeftsb.html

## 2.2 Urheberrecht

Alle Rechte und geistigen Eigentumsrechte an der Software (einschließlich, aber nicht beschränkt auf Bilder, Berechnungsgleichungen, Texte und "Applets", die in dem Programm enthalten sind), den Begleitmaterialien und jede Kopie der Software ist Eigentum des ILK Dresden.

### 2.3 Keine Gewährleistung

DIE GEWÄEHRLEISTUNG FÜR DIESE SOFTWARE IST AUSGESCHLOSSEN. SIE NUTZEN DIESE SOFTWARE AUF EIGENE GEFAHR. DAS ILK DRESDEN HAFTET WEDER FUER VERLUSTE, FEHLERHAFTE DATEN, FÜER JEDWEDER ENTGANGENEN GEWINN AUS DER NUTZUNG ODER DER UNKORREKTEN NUTZUNG DIESER SOFTWARE.

# 3 Systemvoraussetzungen und Installation

Damit Sie diese Softwarelösung nutzen können, müssen Sie das Programm Microsoft<sup>®</sup> Excel<sup>®</sup> auf Ihrem PC installiert haben. Zudem müssen Sie in MS Excel<sup>®</sup> die Makrosicherheit mindestens auf Mittel eingestellt haben.

# 3.1 Makrosicherheit einstellen:

Öffnen Sie das Programm MS Excel<sup>®</sup> und rufen Sie den Punkt Extras im Menü auf. Wählen Sie im folgenden Kontextmenü die Punkte Makro und Sicherheit aus. (siehe Bild 2)

|                                     | 1. in Extras                                 | s bitte Optionen wählen                                                                                                    |
|-------------------------------------|----------------------------------------------|----------------------------------------------------------------------------------------------------|
| 🗐 Datei Bearbeiten Ansicht Einfügen | Format Extras Daten Eenster 2                |                                                                                                    |
| Arial • 8 • F K I                   | ∐   ≣ ≣ ≡ ≣    % 000 € *00 400               |                                                                                                    |
|                                     | 🖞 🚱   🌱 Bearbeitung zurücksenden Bearbeitung | ig beenden 💂 🐌 🤷 Sicherheit   者 🔆 🔟 🚳                                                                                                    |
| 1 🆘 i 🎭 🖙 🔫 🔣 1 🚸 i 🚞 1 🖷           | 1 🕫 🗸 🔍 📄 🗅 😅 🖬 🕒 🖨 1 🗃                      | 3 Q,1 🖤 巍  🗼 📾 魏 • ダ   均 • ભ •   🍓 🖲 Σ + 全ł 科   🏨 🦣 150%                                                                                                    |
| C42 - 🎜                             |                                              |                                                                                                    |
| A                                   | B C D E                                      | F G H 2 Registerkarte Sicherheit auswählen                                                                                                    |
| 34                                  | Optionen                                     | z. Registerkarte <b>Sterrerrer</b> auswahler                                                                                                    |
| 35                                  | Ansicht Berechnung Bearbeiten                | Allgemein Umsteigen Benutzerdefinierte Listen Diagramm                                                                                                    |
| 30                                  | Farbe International Speid                    | ichern Fehlerüberprüfung Rechtschreibung Sicherheit                                                                                                    |
| 38                                  | Dateiverschlüsselungseinstellungen für dies  | se Arbeitsmappe                                                                                                    |
| 39                                  | Kenngore zum omnen:                          |                                                                                                    |
| 40                                  | Dateifreigabeeinstellungen für diese Arbeits | simappe                                                                                                    |
| 41                                  | Kennwort zum Andern:                         |                                                                                                    |
| 42                                  | Digitale Signaturen                          |                                                                                                    |
| 43                                  | Englishe Signature in the                    |                                                                                                    |
| 44                                  | Reim Speichern persönliche Daten aus         | 3. auf Makrosicherneit Klicken                                                                                                    |
| 45                                  | Makrosicherbeit                              |                                                                                                    |
| 46                                  | Sicherheitseinstellungen anpassen für Dat    | stelen, die Makro-Viren enthalten künnen, und Namen mehren kunnerkherheit                                                                                                    |
| 47                                  | vertrauenswürdiger Makro-Entwickler fest     | alegen                                                                                                    |
| 48                                  |                                              | Sicherheit                                                                                                    |
| 49                                  |                                              | Lyspringlich vertrauenswirdige Quellen                                                                                                    |
| 50                                  |                                              | Contraction of the contraction of the contraction o |
| 51                                  |                                              | Sugar Hoch, Wir Hawds, de il Verrad version and and a segment and and a segment and a segment and    |
| 53                                  |                                              | C Hoch. Nur signierte Mahros aus vertrauenswürdigen Quellen dürfer                                                                                                    |
| 54                                  |                                              |                                                                                                    |
| 55                                  |                                              | <ul> <li>Excel, se cui se auserateria, co se marca su es resulta das alternatives managemente en auserateria.</li> <li>Excel, se cui se auserateria, co se marca su es resulta das alternatives managemente en auserateria.</li> </ul>                                                                                                    |
| 56                                  |                                              | <ul> <li>Bedig vitas elimination, we also not have a determined to address that we retendent<br/>Sie diese Einstellung nur, wenn Sie Schweise zur Vierenzführung installert haven, oder wenn</li> </ul>                                                                                                    |
| 57                                  |                                              | Sie die Schemerk aler zu omersien Dokumenke überprüct naben.                                                                                                    |
| 58                                  |                                              |                                                                                                    |
| 59                                  |                                              |                                                                                                    |
| 60                                  |                                              | 5. mit OK bestätigen                                                                                                    |
| 61                                  |                                              |                                                                                                    |
| 62                                  |                                              |                                                                                                    |
| 63                                  |                                              | OK Abbrechen                                                                                                    |
| 64                                  |                                              |                                                                                                    |

Bild 2 Darstellung zum Ändern der Makrosicherheit

Beim Öffnen des Tools erscheint dann immer folgende Sicherheitswarnung:

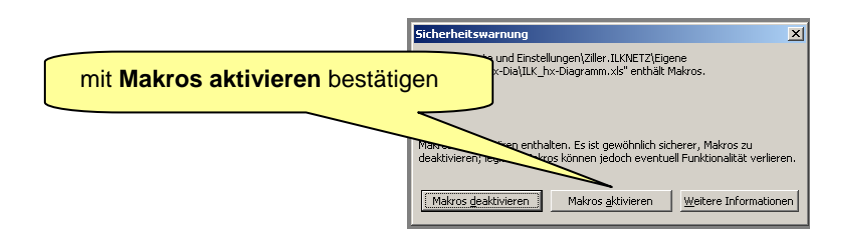

Bild 3 Popup der Sicherheitswarnung beim Öffnen der Datei

Wählen Sie hier bitte den mittleren Button "Makros aktivieren".

# 4 Beispiel

Die Dateneingabe erfolgt in den gelb unterlegten Feldern. Es kann wahlweise die relative Luftfeuchte (RH) <u>oder</u> der Wassergehalt (x) eingetragen werden. Prozesszustände im Nebelgebiet sind nicht zulässig. Da leere Eingabefelder von Excel als "Nullwerte" interpretiert werden, müssen nicht benötigte Eingabefelder mit den Zustandsgrößen des vorherigen Luftzustandes aufgefüllt werden. Die Standard Excelfunktionen (Differenzen, Verweise) sind wie gewohnt anwendbar.

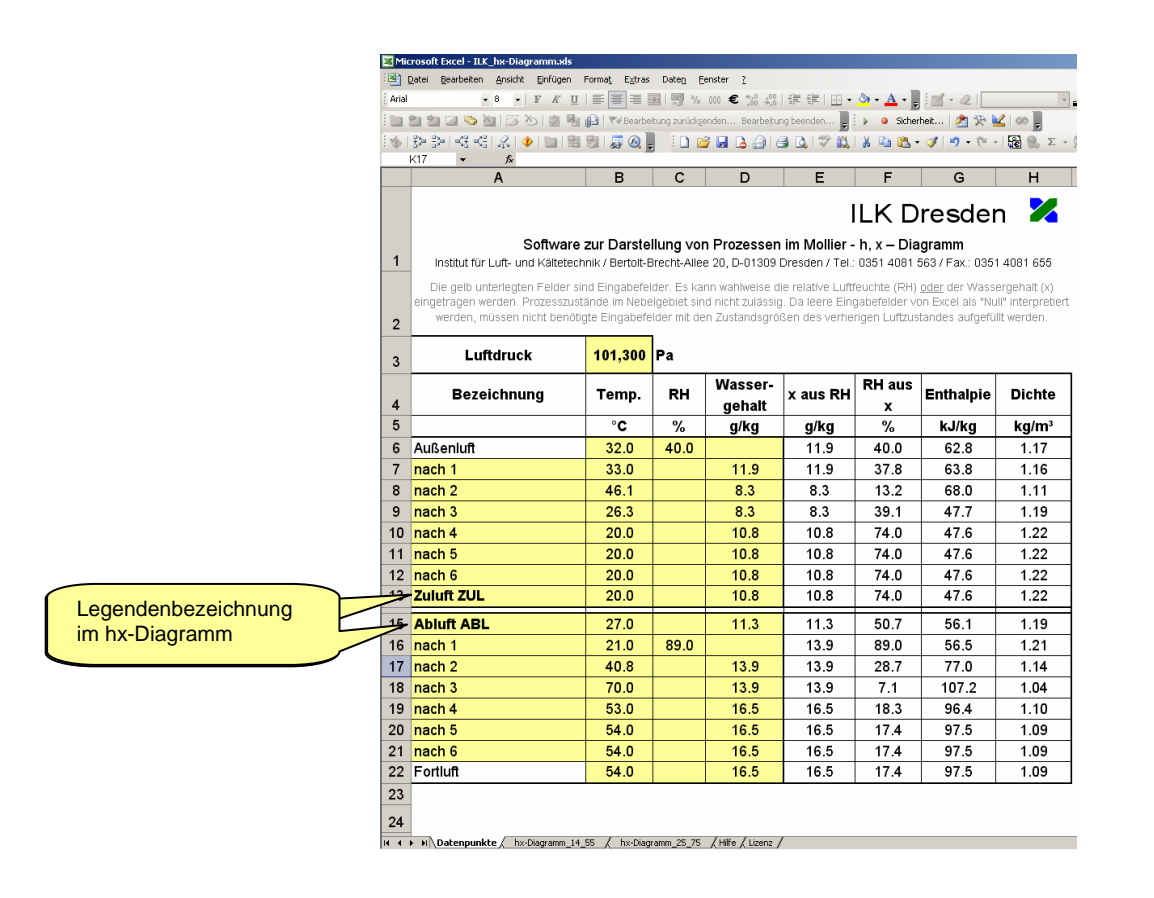

Bild 4 Tabellenregister "Datenpunkte" zur Eingabe der Zustandsparameter

Beispielhaft wurde für die in Bild 5 dargestellte DEC-Anlage (Funktionsbeschreibung unter <u>http://www.sorptionsgestuetzte-klimatisierung.de</u>) der Verlauf der Luftzustandsparameter im Register Datenpunkte (Bild 5) eingegeben. Als Ergebnis entsteht der in Bild 6 dargestellte Prozessverlauf im hx-Diagramm.

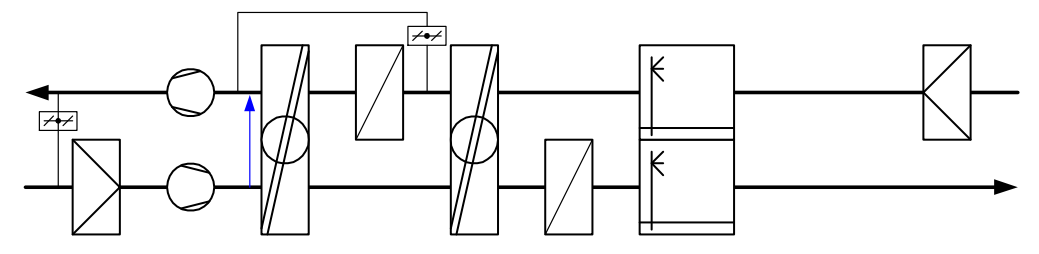

Bild 5

Schematischer Aufbau Geräteaufbau einer DEC Anlage

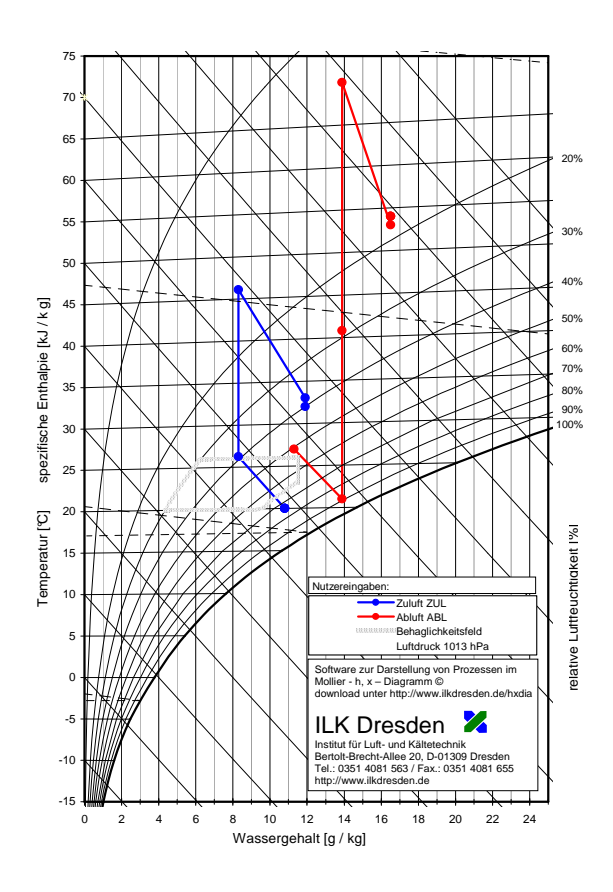

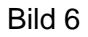

Mollier - h, x – Diagramm mit Darstellung eines DEC-Prozesses

# 5 Verwendung der Grafiken

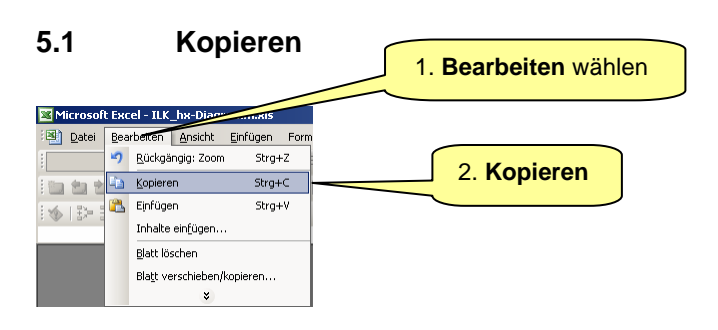

Bild 7 Kopierfunktion im Programm Microsoft<sup>®</sup> Excel<sup>®</sup> nutzen

### 5.2 Einfügen in die Textverarbeitung

Zum Einfügen der Grafik aus der Zwischenablage zum Textverarbeitungsprogramm Microsoft<sup>®</sup> Word<sup>®</sup> wechseln.

|                 |                           | 1. Bearbeiten wählen           |
|-----------------|---------------------------|--------------------------------|
| 🕎 ILK-B-        | -31-07-33хх.doc - Micros  |                                |
| i <u>D</u> atei | Bearbeiten Ansicht Einfüg |                                |
| i 🗋 📂           | Kopieren Strg+C           | 2. Inhalte einfügen            |
| : 🔈 📩           | 📇 Einfügen Strg+V         | nicht mit Einfügen verwechseln |
|                 | Inhalte einfügen          |                                |
| : 🖬 📼           | Verknüpfungen             |                                |
| L               | ×                         |                                |

Bild 8 Inhalte Einfügen in der Textverarbeitung verwenden

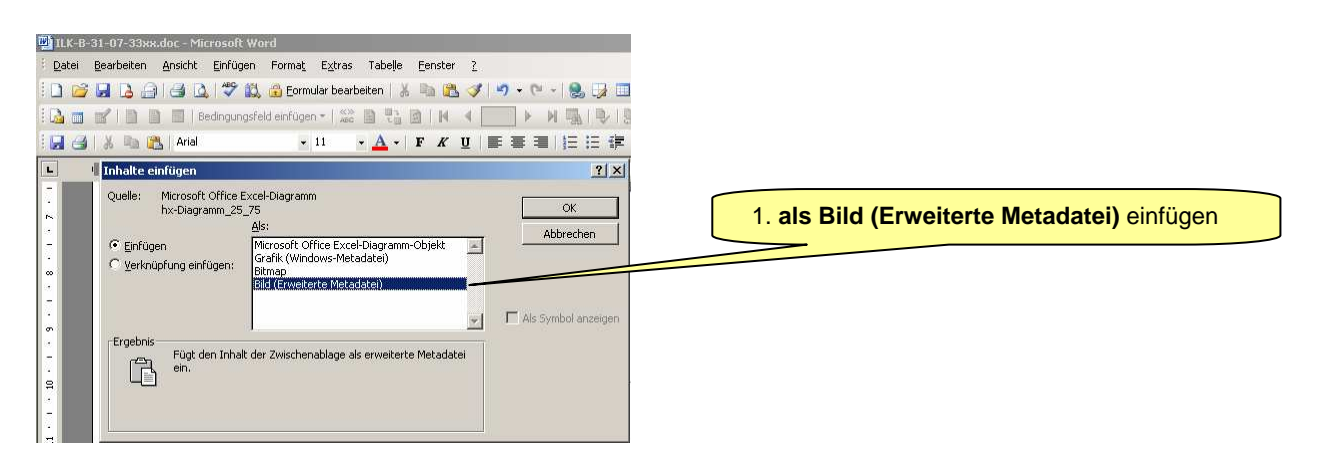

Bild 9 Bild als skalierbare Vektorgrafik einfügen

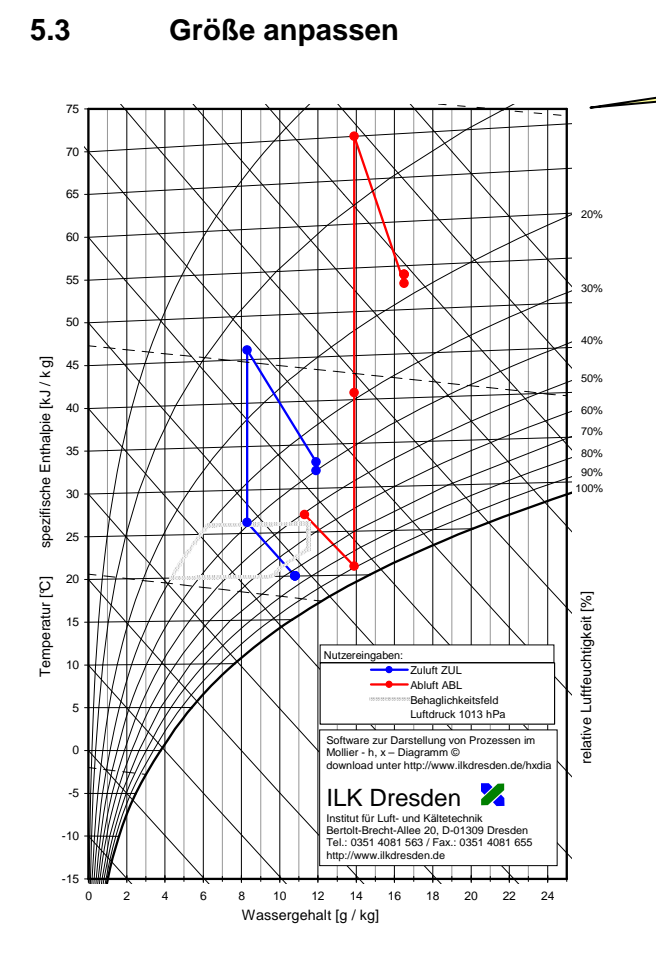

Bild 10 Mollier - h, x – Diagramm mit Darstellung des Prozessverlaufes in einem DEC-Klimagerät

Größe durch Verschieben der Eckpunkte anpassen

# 6 Support

Support für Hilfestellungen bei der Programmbedienung können wir für dieses Freeware-Programme nicht anbieten. Das ILK Dresden entwickelt im Kundenauftrag Softwarelösungen für den Bereich der Klima-, Energie- und Kältetechnik. Richten Sie bitte Ihre Anfrage an das:

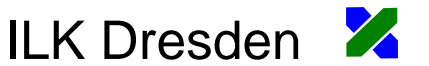

Institut für Luft- und Kältetechnik Bertolt-Brecht-Allee 20 / D-01309 Dresden Tel.: 0351 4081 650 / Fax.: 0351 4081 655 http://www.ilkdresden.de